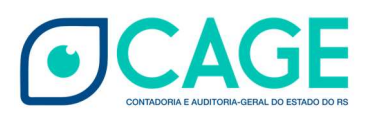

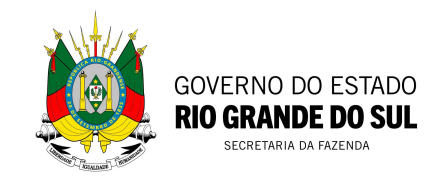

ANEXO II – GUIA

# GUIA RÁPIDO PARA ABERTURA DE CHAMADOS NO PORTAL *e-CAGE*

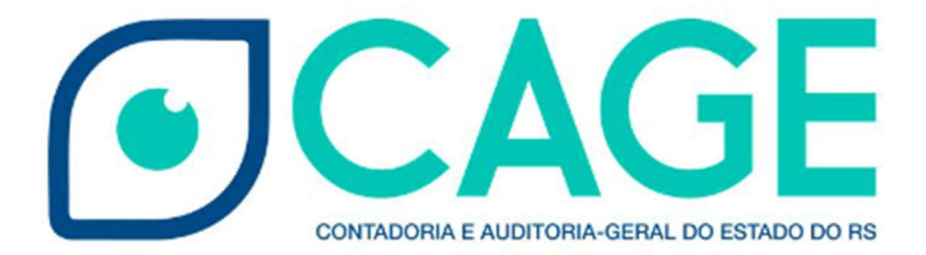

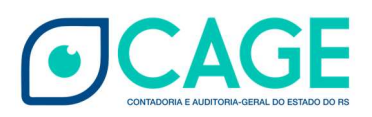

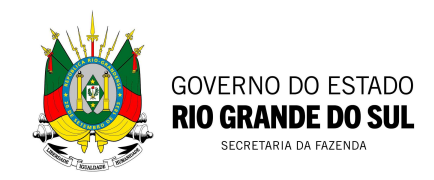

## **1. REQUISITOS**

1.1. Possuir um usuário ativo no sistema SOE-WEB (não é necessário incluir nenhuma classe).

1.2. A criação e manutenção do cadastro é de responsabilidade do Administrador SOE-WEB do Órgão ou Entidade.

**ATENÇÃO**: Salientamos que em breve o acesso ao sistema será modificado para login GOV-BR.

## 2. ABERTURA DE CHAMADOS

2.1. Acessar o <u>link https://atendimentocage.sefaz.rs.gov.br</u>/. O site está disponível em versão desktop e também para dispositivos móveis.

a) Clicar em "Acessar" e realizar o *log-in* com os dados de usuário SOE-WEB.

**ATENÇÃO**: No primeiro login o sistema solicitará os seguintes dados do usuário, que devem ser atualizados: e-mail, telefone e cargo.

b) Clicar em "Demandas".

Página inicial | Demandas |

b) Clicar em "Criar".

# Minhas demandas

| Minhas ocorrências ativas | * |                      |             |        |                 | • Criar |
|---------------------------|---|----------------------|-------------|--------|-----------------|---------|
| Título de ocorrência      |   | Número da ocorrência | Solicitante | Status | Data de criação |         |

- c) Inserir título.
- d) Selecionar Órgão solicitante.
- e) Selecionar tipo.
- f) Selecionar categoria.

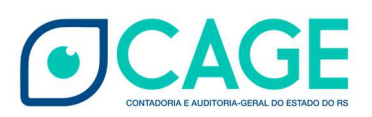

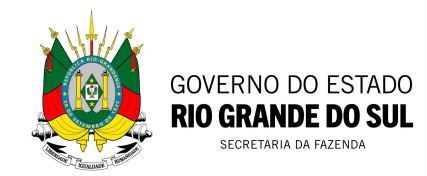

- g) Selecionar assunto.
- h) Descrever a solicitação.
- i) Carregar arquivo (opcional).
- j) Clicar em "Enviar"

| Abertura da Demanda                                                                                                    |
|----------------------------------------------------------------------------------------------------|
| Voltar                                                                                                    |
| Título:*                                                                                                    |
| Nova Demanda                                                                                                    |
| Solicitante:                                                                                                    |
| Fernando Sidarta Bastos dos Santos                                                                                        |
| Órgão: *                                                                                                    |
| DETRAN - Departamento Estadual de Trânsito                                                                                |
| Tipo:* 0                                                                                                    |
| Suporte Sistemas                                                                                                    |
| Categoria:*                                                                                                    |
| Dúvidas de Operação e Erros de Validação                                                                                  |
| Assunto:*                                                                                                    |
| FPE – Execução de Despesa > Retenção                                                                                      |
| Descrição:*                                                                                                    |
| Descrever demanda detalhadamente, informando numeração de documentos e adicionando anexos de telas demonstrando os erros. |
| 1979 caracteres restantes.                                                                                                |
| Escolher arquivos image png (1).png                                                                                       |
| *campos obrigatórios                                                                                                    |

2.2. Em caso de quantidade de caracteres ou anexos insuficientes, após o envio, clicar em "Adicionar Comentário/anexo", complementar descrição do problema ou anexar mais documentos, e clicar em "Enviar".

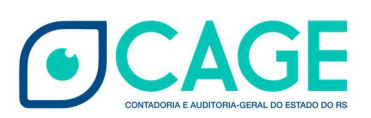

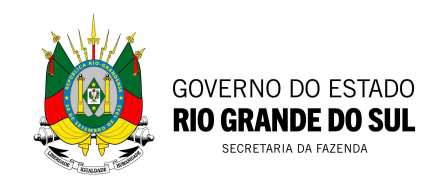

| Adicione um comentário                 | ×    | Demandas 📋 🛎 Fernando Sidarta Bastos dos Santos |                            |
|----------------------------------------|------|-------------------------------------------------|----------------------------|
| Comentário:<br>Descrição complementar  | 1    |                                                 |                            |
| Carregar Arquivos:                     |      |                                                 | Cancelar demanda           |
| Escolher arquivos image001 jpg (5).jpg |      | ,                                               | Adicionar comentário/anexo |
| En                                     | viar | tos dos Santos em 16/01/2024 12:46              |                            |
| image001.jpg (4).jpg                   |      |                                                 |                            |

2.3. Todas as informações relacionadas à demanda podem ser acompanhadas na linha do tempo.

|                                                                    | Cancelar demanda           |
|--------------------------------------------------------------------|----------------------------|
| Linha do Tempo                                                     | Adicionar comentário/anexo |
| Criado por: Fernando Sidarta Bastos dos Santos em 16/01/2024 12:49 |                            |
| Descrição complementar                                             |                            |
| image001 jpg (5) jpg                                               |                            |
| Criado por: Fernando Sidarta Bastos dos Santos em 16/01/2024 12:46 |                            |
| image001 jpg (4),jpg                                               |                            |
|                                                                    |                            |
|                                                                    |                            |

## 3. Tipos de Demandas

a) **Serviços**: Solicitações que demandam alguma ação da CAGE. Exceto aquelas relacionadas a sistemas, para isso, clicar diretamente na opção "SUPORTE SISTEMAS". Ex: Liberar uma liquidação.

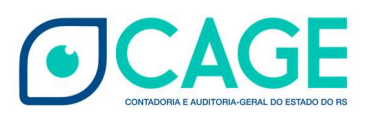

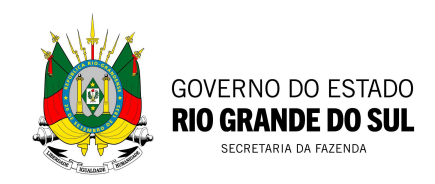

b) **Orientação**: Orientações gerais sobre temas diversos da execução da despesa pública (convênio, parcerias, adiantamento, contratos, empenhos...), que não demande ação da CAGE, seja em algum processo ou sistema. Ex: Requisitos necessários para aditivar um convênio.

**ATENÇÃO**: demandas do tipo Orientação podem ser abertas exclusivamente por usuários detentores dos seguintes cargos: titulares e adjuntos de Poderes, órgãos, entidades e empresas públicas ou cargos equiparados; Subsecretários titulares e adjuntos, Subchefes, Diretores, Assessores Superiores e Chefes de Gabinete ou Demais cargos de chefia, supervisão, gerência, coordenação e assessoramento.

c) **Suporte Sistemas**: abertura de chamados para os sistemas administrados pela CAGE – CAGE Gerencial, MINA, FPE, FPE Mobile, CADIN, CFIL, SISACF, SICHE, Portal da Transparência, APE e Portal BI/DW.

### 4. Categorias de Demandas

- 4.1. Serviços
- 4.1.1 Vide lista de categorias no Quadro I do Anexo I

#### 4.2. Orientação

4.2.1 - Vide lista de categorias no Quadro II do Anexo I

#### 4.3. Suporte Sistemas

4.3.1. FPE, FPE Mobile, CADIN, CFIL, SISACF, SICHE, Portal da Transparência, APE, Portal BI/DW, MINA ou CAGE Gerencial - selecionar uma das seguintes categorias:

a) Agendamentos de reuniões/treinamentos: solicitação de reuniões para tratar de assuntos relacionados aos sistemas acima ou solicitar treinamentos.

b) Concessão de acessos a sistemas para solicitar acessos a sistemas ou módulos não disponibilizados no módulo de controle de acesos do FPE.

c) Sugestões de melhorias: sugerir melhorias evolutivas em sistemas ou módulos.

d) Dúvidas de operação e erros de validação: esclarecimento acerca de dúvidas relacionadas a operação ou mensagens de validação, que são erros na operação do sistema.

e) Erros de sistema: reportar erros de sistema, que podem ser reconhecidos por conter mensagens na língua inglesa.

#### 5. Cancelamento de Chamados.

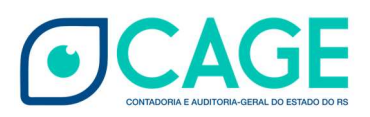

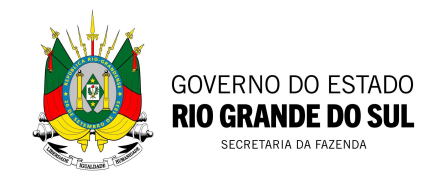

5.1. Para cancelar um chamado, o usuário deve clicar em "Cancelar demanda" e confirmar.

|                          |                                                                             | Cancelar demanda           |
|--------------------------|-----------------------------------------------------------------------------|----------------------------|
|                          | Linha do Tempo                                                              | Adicionar comentário/anexo |
|                          | <b>Criado por:</b> Fernando Sidarta Bastos dos Sa<br>Descrição complementar | ntos em 16/01/2024 12:49   |
| Cano<br>Confirma o cance | e <b>lamento</b><br>Iamento desta demanda?                                  | ntos em 16/01/2024 12:46   |
| Si                       | n <u>Não</u>                                                                |                            |

#### 6. Reabertura de demandas.

6.1. Caso o usuário entenda que o chamado não foi atendido, poderá efetuar a reabertura da demanda.

6.2. Podem ser reabertas demandas resolvidas ou canceladas há, no máximo, 7 dias.

6.3. Caso não consiga localizar a demanda, clicar em "Minhas ocorrências ativas", selecionar a situação requerida ou todas.

| inhas demandas            |                      |                                    |              |                 |   |
|---------------------------|----------------------|------------------------------------|--------------|-----------------|---|
| Minhas ocorrências ativas |                      |                                    |              |                 |   |
| litulo de ocorrencia      | Numero da ocorrencia | Solicitante                        | Status       | Data de criação |   |
|                           |                      |                                    |              |                 |   |
| Nova Demanda              | CAGE-02220-D4N3      | Fernando Sidarta Bastos dos Santos | Em Andamento | 16/01/2024      | • |

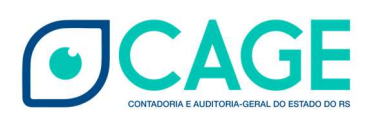

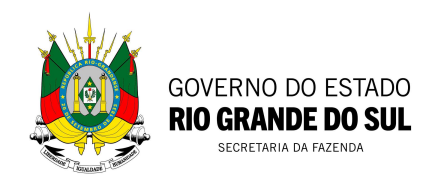

| Todas as ocorrências |                      |                                    |              |                 | • Criar |
|----------------------|----------------------|------------------------------------|--------------|-----------------|---------|
| Título de ocorrência | Número da ocorrência | Solicitante                        | Status       | Data de criação |         |
| Nova Demanda         | CAGE-02221-Q0H7      | Fernando Sidarta Bastos dos Santos | Cancelado    | 16/01/2024      | •       |
| Nova Demanda         | CAGE-02220-D4N3      | Fernando Sidarta Bastos dos Santos | Em Andamento | 16/01/2024      | •       |
| Teste DCI            | CAGE-02218-M5T7      | Fernando Sidarta Bastos dos Santos | Em Andamento | 21/12/2023      | -       |
| Teste                | CAGE-02193-S8L6      | Fernando Sidarta Bastos dos Santos | Cancelado    | 15/12/2023      |         |

6.4. Clicar no ícone localizado a direita da data de criação e selecionar "Exibir detalhes"

|                         | Reabrir demanda            |
|-------------------------|----------------------------|
| Linha do Tempo          | Adicionar comentário/anexo |
| Reabertura              |                            |
| Problema não resolvido. |                            |
| <u>OK</u> <u>Cancel</u> |                            |

6.5. Clicar em "Reabrir demanda", descrever o motivo e clicar em "OK".

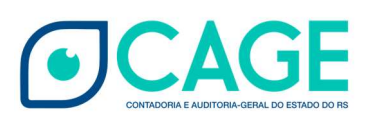

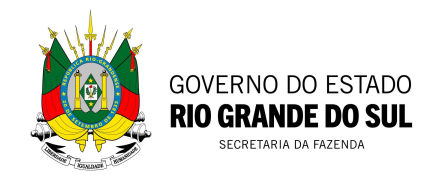

|                                | Cancelar demanda                                |
|--------------------------------|-------------------------------------------------|
| inha do Tempo                  | Adicionar comentário/anexo                      |
| dos Santos em 16/01/2024 13:18 |                                                 |
|                                | inha do Tempo<br>dos Santos em 16/01/2024 13:18 |

# 7. E-mail de pesquisa de satisfação do atendimento

Após o encerramento da demanda pelo atendente, o solicitante receberá em sua caixa de correio eletrônico cadastrada no sistema um e-mail contendo formulário de avaliação do atendimento.

O usuário deverá avaliar a qualidade do atendimento e se a solução atendeu integral ou parcialmente, ou se não atendeu sua solicitação.

Salientamos que a participação do usuário é fundamental para o aprimoramento da ferramenta.

----- FIM DE DOCUMENTO ------